## ICF Supplier Hub: Update Potential Supplier Profile

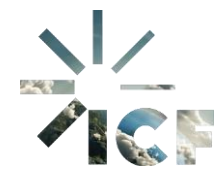

**Purpose:** This document provides instructions for Potential Suppliers to update their profiles on the Zycus Supplier Network (ZSN).

 Navigate to the ICF Supplier Hub through the ZSN platform (<u>https://dewdrops.zycus.com/zsp/guest/genericRegister/ICF225</u>), enter your login credentials in the designated fields and click Login.

| ZSN Zyc | us Supplier Network                        |
|---------|--------------------------------------------|
|         | Existing User? Log in with Password or OTP |
|         | Type your email address here               |
|         | Password<br>Type password here             |
|         | Forgot Password                            |
|         | Login                                      |
|         | or                                         |
|         | Login via OTP                              |
|         |                                            |

a. In the **My Dashboard** section, click **My Company Profile** to access your company information.

| <u>م</u>   | TCUS<br>In Nocional Astronomy                                                                                                    |                         | - | <br>My Company Profile | Settings 🗸 | Help 🗸      | A ~     |
|------------|----------------------------------------------------------------------------------------------------|-------------------------|---|------------------------|------------|-------------|---------|
| ↓<br>ان    | All Customers 🗸                                                                                                    |                         |   |                        |            |             |         |
| Nes<br>ICF | I'm Product Support, to assist and converse on a wide range o     Oet started to ask Supplier Help and Customer Specific Queries | ftopics                 |   |                        | Merlin     | Supplier He |         |
|            | My Dashboard                                                                                                    |                         |   |                        |            |             | Quick ( |
|            | Show all cards                                                                                                    |                         |   |                        |            |             |         |
|            |                                                                                                    | Incomplete Profiles (0) |   |                        |            |             |         |
|            |                                                                                                    | Pending Completion      |   |                        |            |             |         |

## b. Click Edit next to your company name.

|      |                    |                         |              |         |  | Help 🗸 | A ~ |
|------|--------------------|-------------------------|--------------|---------|--|--------|-----|
|      | My Company Profile |                         |              |         |  |        |     |
| Home | Sr. No.            | My Companies            | My Customers | Actions |  |        |     |
| icf  | 1                  | AMAZON UK SERVICES LTD. | ICF          | Edit    |  |        |     |
|      |                    |                         |              |         |  |        |     |

c. Update, delete, or add extra information to your profile.

| ACCOUNT             | REFERENCE DOCUMENTS                                                                 |                                      |
|---------------------|-------------------------------------------------------------------------------------|--------------------------------------|
| Complete the suppli | er profile by providing all required details in the main views and their sub-views. | √ Q. Search                          |
| Company *           | Company Details * Eur/Asia Bus Classifications * Documents                          | s & Certifications DBA/Alias         |
| Address *           | Company Details                                                                     |                                      |
| Capabilities        | Global Supplier Identifier<br>7878                                                  | Legal Name *                         |
|                     | Legal Structure • 🕥                                                                 | Legal Entity Registration Country? ① |
|                     | @~                                                                                  | United Kingdom 💿 🗸                   |
|                     | DUNs Number ()<br>DUNs Number                                                       | Unique Entity Identifier<br>Ves  No  |
|                     | Unique Entity Identifier ①                                                          | Company Establishment Date           |
|                     | Unique Entity Identifier                                                            | dd/MM/yyyy                           |
|                     | Website Address                                                                     |                                      |
|                     | Website Address                                                                     |                                      |
|                     | Tax Details                                                                         |                                      |
|                     | Tax ID Format *                                                                     | Tax iD                               |
|                     | US Federal Tax ID US Social Security Number                                         |                                      |
|                     |                                                                                     | * indicates mandatory                |
|                     | Business Size Classif-E&A                                                           |                                      |

This example will demonstrate how to update your address. Note you can update any other details as needed.

1. To add a new ordering address to your company profile, click **Address** and view all the addresses currently associated with your company.

|                                            |                                                                            |                                      | A A ANGALAN |
|--------------------------------------------|----------------------------------------------------------------------------|--------------------------------------|-------------|
| ACCOUNT REFERENCE DOCUME                   | ons:                                                                       |                                      |             |
| Complete the supplier profile by providing | all required details in the main views and their sub-views.                | V Q. Search                          |             |
| Company *                                  | Company Details * Exc/Asia Bus Classifications * Documents &               | Certifications DBA/Adas              |             |
| Address •                                  | Company Details                                                            |                                      |             |
| Capabilities                               | Global Supplier Identifier<br>7678                                         | Legal Name *                         |             |
|                                            | Legal Structure * 🕤                                                        | Legal Entity Registration Country? 🔘 |             |
|                                            | 0×                                                                         | United Kingdom 0 V                   |             |
|                                            | DUNis Number 🕥                                                             | Unique Entity Identifier             |             |
|                                            | DUNs Number                                                                |                                      |             |
|                                            | Unique Entity Identifier 💿                                                 | Company Establishment Date           |             |
|                                            | Unique Entity identifier                                                   | od/MM/yyyy                           |             |
|                                            | Website Address                                                            |                                      |             |
|                                            | Website Address                                                            |                                      |             |
|                                            | Tax Details                                                                |                                      |             |
|                                            | Tax ID Format * O US Federal Tax ID O US Social Security Number Wit7/Onter | Tax ID                               |             |
|                                            |                                                                            | * indicates mandatory                |             |
|                                            | Disenare Cita Marelf. ES.A                                                 |                                      |             |

2. Click Add New.

| ACCOUNT REFEREN               |                                                                                                    | NA MANY |
|-------------------------------|----------------------------------------------------------------------------------------------------|---------|
| plete the supplier profile by | y providing all required details in the main views and their sub-views. V Q, fauch                                                                                  |         |
| Company *                     | All Locations * Contact Details *                                                                                                    |         |
| Address *                     | Associated Address(es)                                                                                                    | ]       |
| Capabilities                  | Select Legal/DRA supplier name Address ID Account Group Address Phone Phone Extensi Accloss Hood Quarter Address. Bit : * Indicates mundatory * Indicates mundatory |         |
|                               | Showing Contact Details for All Locations Add Inve                                                                                                    |         |
|                               | For Address Contact Type First Name Middle Name Last Name Title Email Phone Actions                                                                                 |         |
|                               | HQQARTJI Principal Other Andrea - Baranyi MDM andrea.vmsteedigmal 075135 Est :                                                                                      |         |

3. Ensure that all mandatory fields indicated by a red asterisk (\*) are completed.

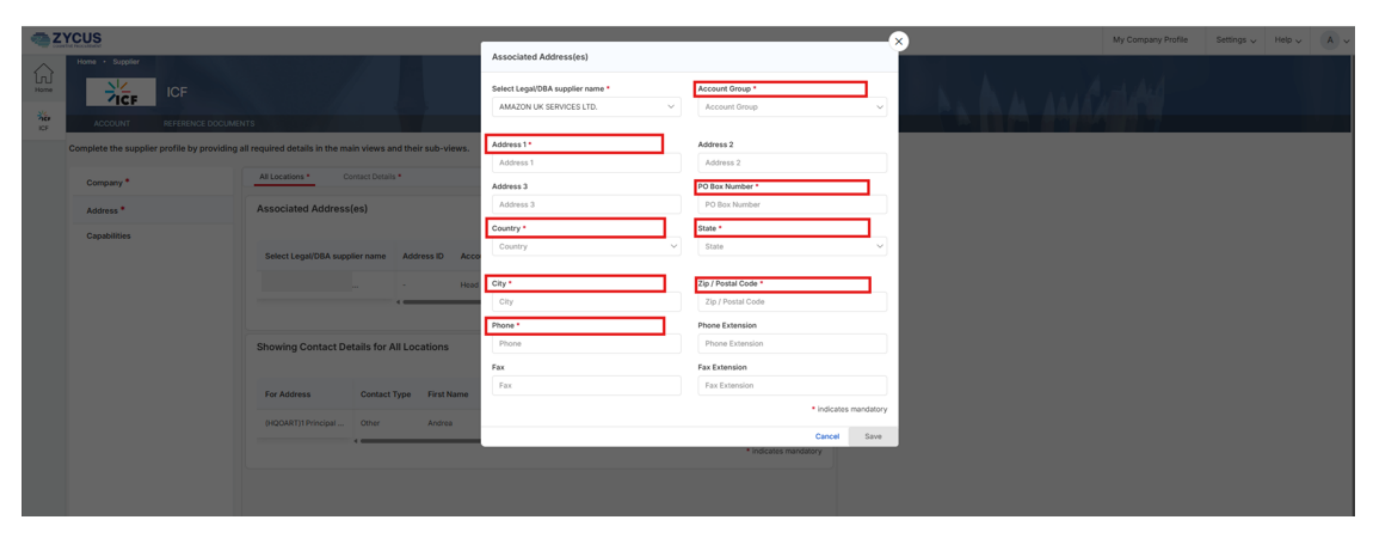

Note: You are only required to enter either a street address or PO Box Number. Once you enter either one, the other will no longer have a red asterisk (\*).

4. Once you have entered your information, click **Save**.

| Associated Address(es)           |                                          |
|----------------------------------|------------------------------------------|
| Select Legal/DBA supplier name * | Account Group *                          |
|                                  | ✓                                        |
| Address 1                        | Address 2                                |
| Address 1                        | Address 2                                |
| Address 3                        | PO Box Number *                          |
| Address 3                        |                                          |
| Country *                        | State *                                  |
| 8                                | ✓ Not Applicable/Others ◎ ✓              |
| City *                           | Zip / Postal Code *                      |
|                                  |                                          |
| Phone *                          | Phone Extension                          |
|                                  | Phone Extension                          |
| Fax                              | Fax Extension                            |
| Fax                              | Fax Extension                            |
|                                  | <ul> <li>indicates mandatory</li> </ul>  |
|                                  | Cancel Save                              |
|                                  | • to descent of the second second second |

5. Click OK.

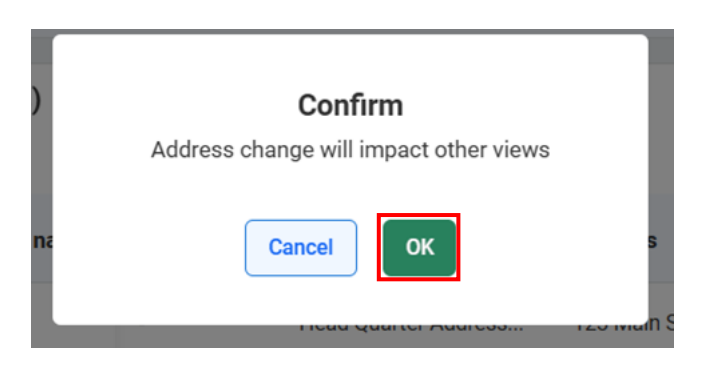

6. View the new address on your list.

| YCUS                               |                                                                                                 | My Company Profile Settings 🗸 Help 🗸 |
|------------------------------------|-------------------------------------------------------------------------------------------------|--------------------------------------|
|                                    |                                                                                                 | A A ANGOLA                           |
| Complete the supplier profile by p | EXOCUMENTS<br>providing all required details in the main views and their sub-views. V Q. Search |                                      |
| Company *                          | All Locations * Contact Details *                                                               |                                      |
| Address *                          | Associated Address(es) Add New                                                                  |                                      |
| Capabilities                       | Select Legal/DBA supplier name Address ID Account Group Address Phone Phone Extensi Actions     |                                      |
|                                    | Edit :<br>- Rent To Adoress (RT Edit :                                                          |                                      |
|                                    | Showing Contact Details for All Locations Add New                                               |                                      |
|                                    | Eer Addeer Poster Tuna Eert None Middle None Last None Tale Email Bloom Arison                  |                                      |

7. Click **Submit** if you would like to submit your updated information or click **Cancel** if you no longer want the update. You can also **Save as Draft** if you'd like to come back later.

| TYCUS                                 |                                                                                                    | My Company Profile | Settings $\checkmark$ | Help 🗸 | A ~    |
|---------------------------------------|----------------------------------------------------------------------------------------------------|--------------------|-----------------------|--------|--------|
| Home - Supplier                       |                                                                                                    | Costel             |                       |        |        |
| Complete the supplier profile by prov | ding all required details in the main views and their sub-views.                                                                                                    |                    |                       |        |        |
| Company *                             | Al Locations * Contact Details *                                                                                                    |                    |                       |        |        |
| Address *                             | Associated Address(es) Add New                                                                                                    |                    |                       |        |        |
| Capabilities                          | Select Llegat/DBA supplier name       Address ID       Account Group       Address       Formation       Image Guarter Address       Formation       Image Guarter Address       Formation       Image Guarter Address       Formation       Image Guarter Address       Formation       Image Guarter Address       Formation       Image Guarter Address       Formation       Image Guarter Address       Formation       Image Guarter Address       Image Guarter Address       Formation       Image Guarter Address       Image Guarter Address       Image Guarter Addres       Image Guarter Address       I |                    |                       |        |        |
| CANCEL                                |                                                                                                    |                    | Save as D             | vañ Su | uberit |

8. Changes will be auto approved. View changes under **COMPLETED REQUESTS**.

| <) ZY | CUS                      |                              |      |              |               |            |                | My C         | ompany Profile Settings 🗸 | Help 🗸     | (Å) ~ |
|-------|--------------------------|------------------------------|------|--------------|---------------|------------|----------------|--------------|---------------------------|------------|-------|
|       |                          |                              |      | C            |               | 1          |                | A MART       | M                         |            |       |
|       | MY REQUESTS MY COMPANIES | COMPLETED REQUESTS MY ALERTS |      |              |               |            |                |              | 1                         |            |       |
|       | Request Number           | Company Name                 | GSID | Request Type | Supplier Type | ICF Region | Requested On 😄 | Elapsed time | Status O                  | Actions    |       |
|       | 48038                    |                              | 7878 | Edit         | Potential     | -NA-       | 11/04/2025     | 00:00        | Approved                  |            |       |
|       | 48037                    |                              | 7878 | Create       | Potential     | -NA-       | 11/04/2025     | 00:00        | Approved                  |            |       |
|       | Show records 10 ~        |                              |      |              | (E) (E) 1     |            |                |              |                           | Go to page | 1.1   |